# Dell S3219D

# Dell Display Manager מדריך למשתמש

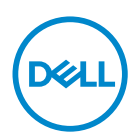

דגם: S3219D דגם רגולטורי: S3219Dc

- הערה: "הערה" מציינת מידע חשוב בעזרתו תוכל לייעל את השימוש במחשב. 💋
- זהירות: זהירות פירושה נזק אפשרי לחומרה או אבדן נתונים אם לא תקפיד למלא 🛆 אחר ההנחיות.
  - . אזהרה: אזהרה מציינת אפשרות של נזק לרכוש או של פגיעה בגוף או בנפש. 🖄

© זכויות יוצרים EMC ,Dell ,Dell **עם שמורות**. EMC ,Dell שאר הסימנים הם סימנים מסחריים של בעליהם Dell וחג שויים להיות סימנים מסחריים של בעליהם Dell Inc. או חברות הבת שלה. סימנים אחרים עשויים להיות סימנים מסחריים של בעליהם בהתאמה.

2018 - 09

מהדורה A00

# תוכן

| 4   | סקירה כללית                                           |
|-----|-------------------------------------------------------|
| 5   | שימוש בתיבת הדו-שיח<br>Quick Settings (הגדרות מהירות) |
| 6   | הגדרת תכונות תצוגה בסיסיות                            |
| 8   | הקצאת מצבים מוגדרים מראש ליישומים                     |
| ל)9 | סידור חלונות באמצעות Easy Arrange (סידור ק            |
| 11  | ניהול כניסות וידאו מרובות                             |
| 12  | שחזור מיקומי יישומים                                  |
| 14  | החלת תכונות חיסכון בצריכת החשמל                       |
| 15  | פתרון בעיות                                           |

### סקירה כללית

לניהול צג או קבוצת צגים. יישום Toell Display Manager כוונון ידני של התמונה המוצגת, הקצאת הגדרות אוטומטיות, ניהול צריכת חשמל, סיבוב התמונה ותכונות נוספות בדגמים נבחרים של Dell Display Manager. לאחר ההתקנה, Dell Display Manager יפעל בכל הפעלה של המערכת ויוסיף סמל למגש ההודעות. ניתן להציג פרטים אודות הצגים המחוברים על ידי העברת הסמן מעל לסמל שבמגש ההודעות.

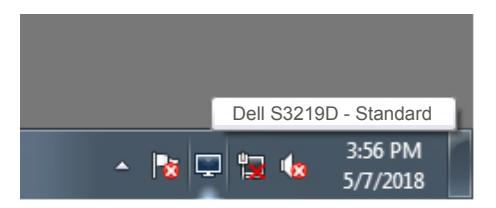

הע רה: Dell Display Manager משתמש בערוץ DDC/Cl כדי לתקשר עם הצג. ודא שפונקציונליות DDC/Cl מופעלת בתפריט כפי שמוצג בהמשך.

|     | Dell 32 Monitor     |      |
|-----|---------------------|------|
| -Ò- | Brightness/Contrast |      |
| Ф   | Input Source        | √ On |
| \$  | Color               | Off  |
| Ţ   | Display             |      |
| D)  | Audio               |      |
|     | Menu                |      |
|     | Personalize         |      |
| LŤ  | Others              |      |
|     |                     |      |

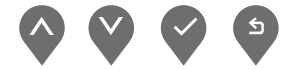

### Quick Settings שימוש בתיבת הדו-שיח (הגדרות מהירות)

לחיצה על סמל Dell Display Manager במגש ההודעות גורמת לפתיחה של תיבת הדו-שיח Quick Settings (הגדרות מהירות). אם מחוברים מספר צגי Dell למערכת, ניתן לבחור צג ספציפי מהתפריט. תיבת הדו-שיח Quick Settings (הגדרות מהירות) מאפשרת לכוונן בנוחות את רמות הבהירות והניגודיות של הצג. באפשרותך לבחור Manual Mode (מצב ידני) או Auto Mode (מצב אוטומטי), כדי שתוכל לשנות את רזולוציית המסך.

| Display N                                          | /lanager             |          | x         |
|----------------------------------------------------|----------------------|----------|-----------|
| Display:                                           | Dell S3219D          |          |           |
| Resolution:                                        | 1920x1080            |          | Change    |
| <ul> <li>Auto Mode</li> <li>Manual Mode</li> </ul> |                      | Standard | Configure |
| Brightness:                                        |                      |          | 75%       |
| Contrast:                                          | I I I I I            |          | 75%       |
|                                                    |                      |          |           |
|                                                    |                      |          |           |
|                                                    | Open Dell Display Ma | anager   |           |

מתיבת הדו-שיח **Quick Settings (הגדרות מהירות)** ניתן גם לגשת אל ממשק המשתמש המתקדם של Dell Display Manager ולהפעיל ממנו תכונות בסיסיות, להגדיר מצב אוטומטי ולגשת לתכונות נוספות.

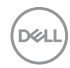

### הגדרת תכונות תצוגה בסיסיות

באפשרותך לבחור Manual Mode (מצב ידני) שמאפשר לך לבחור מצב מוגדר מראש באופן ידני, או Auto Mode (מצב אוטומטי) שמחיל מצב מוגדר מראש על סמך היישום הפעיל. בכל פעם שהמצב המוגדר מראש משתנה, מופיעה הודעה על המסך. את רמות ה Brightness (בהירות) והContrast (ניגודיות) של הצג ניתן לכוונן ישירות גם מהכרטיסייה Basic (בסיסי).

| Displa                                              | Display Manager Dell S3219D + |                        |               |         |           |  |  |  |  |
|-----------------------------------------------------|-------------------------------|------------------------|---------------|---------|-----------|--|--|--|--|
| Basic                                               | Auto Mode                     | Easy Arrange           | Input Manager | Options | 0         |  |  |  |  |
| Resolution:                                         | 1920x10                       | 80                     |               |         | Change    |  |  |  |  |
| <ul> <li>Auto Mode</li> <li>Use preset r</li> </ul> | mode assignments f            | or active applications |               |         | Configure |  |  |  |  |
| Manual Mod<br>Choose a pr                           | e<br>eset mode:               |                        | St            | andard  | ~         |  |  |  |  |
| Brightness:                                         | 1 1 1                         |                        | 75%           |         |           |  |  |  |  |
| Contrast:                                           | 1 - 1 - 1                     |                        | 75%           |         |           |  |  |  |  |
|                                                     |                               |                        |               |         |           |  |  |  |  |

הערה: כאשר מחוברים כמה צגים של Dell, בחר באפשרות "אפשר הצגה של בקר מטריצה" כדי להחיל בקרים מוגדרים מראש של בהירות, ניגודיות וצבע על כל הצגים.

л

D&L

| Basic                       | Auto Mode          | Easy Arrange           | Input Manager | Options |           |
|-----------------------------|--------------------|------------------------|---------------|---------|-----------|
| Resolution:                 | 1920×10            | 80                     |               |         | Change    |
| Auto Mode<br>Use preset m   | node assignments f | or active applications | l.            |         | Configure |
| Manual Mode                 | -                  |                        |               |         |           |
| Choose a pre                | eset mode:         |                        | Stan          | dard    | •         |
| Choose a pro<br>Brightness: | eset mode:         | 0                      | Stan          | dard    | •         |
| Choose a pro                | eset mode:         |                        | Stan          | dard    |           |

(Dell

### הקצאת מצבים מוגדרים מראש ליישומים

הכרטיסייה Auto Mode (מצב אוטומטי) מאפשרת לשייך מצב מוגדר מראש ליישום Dell Display (מצב אוטומטי) מופעל, Auto Mode ספציפי, ולהחיל אותו אוטומטית. כאשר עבור אוטומטית ל Preset Mode מצב המוגדר מראש) המתאים כל עוד Manager היישום המשויך מופעל. Preset Mode (מצב המוגדר מראש) המשויך ליישום ספציפי עשוי להיות זהה בכל הצגים שמחוברים למחשב, או שונה בין צגים שונים.

התצורה של Dell Display Manager מוגדרת מראש עבור יישומים נפוצים רבים. כדי להוסיף יישום חדש לרשימת השיוכים, פשוט גרור את היישום משולחן העבודה, מתפריט ההתחלה של Windows או ממקום אחר כלשהו, ושחרר אותו ברשימה הנוכחית.

DEL

### הערה: אין תמיכה בהקצאות של מצבים מוגדרים מראש לאצוות קבצים, לקובצי 💋 סקריפטים, לטוענים ולקבצים שאינם קובצי הפעלה כמו ארכיוני zip או חבילות קבצים.

Direct3D אפשר גם להגדיר את המצב המוגדר מראש משחק לשימוש בכל הפעלה של יישום במצב מסך מלא. כדי למנוע מיישום להשתמש במצב כלשהו, הקצה לו מצב מוגדר מראש אחר.

| Basic                                | Auto Mode               | Easy An      | range    | Input Manager            | Options     |   |
|--------------------------------------|-------------------------|--------------|----------|--------------------------|-------------|---|
| Assign a prese                       | t mode to a specific a  | application. | To add a | n application, drag it t | o the list: |   |
| Application                          |                         |              | Prese    | et Mode                  |             | ^ |
| (Defaul                              | t for desktop apps)     |              | Star     | ndard                    | ~           |   |
| (Defaul                              | t for fullscreen Direct | 3D)          | Gam      | ie                       | ~           |   |
| (Default for universal Windows apps) |                         | Warm 🗸       |          |                          |             |   |
| 💿 Google Chrome                      |                         |              | Coo      | l                        | $\sim$      |   |
| <i>ể</i> Interne                     | t Explorer              |              | Cus      | tom                      | ~           | ~ |
|                                      |                         |              |          |                          |             |   |

## (סידור קל) Easy Arrange סידור חלונות באמצעות

**Easy Arrange (סידור קל)** עוזר לך לארגן ביעילות את חלונות היישומים שלך על שולחן העבודה. ראשית עליך לבחור דפוס פריסה מוגדר מראש שמתאים לעבודתך, ולאחר מכן פשוט לגרור את חלונות היישומים לאזורים המוגדרים. לחץ על "<" או השתמש במקש Page פשוט לגרור את חלונות היישומים לאזורים המוגדרים. לחץ על "<" או השתמש במקש DyPage עשמר. כדי ליצור פריסה מותאמת אישית, סדר את החלונות הפתוחים ולחץ על **Save (שמור)**.

כדי להתחיל להשתמש ב-**Easy Arrange (סידור קל)**, בחר צג יעד ואת אחת מהפריסות המוגדרות מראש. האזורים של אותה פריסה מוצגים לרגע בצג. לאחר מכן, גרור חלון פתוח לאורך הצג. בזמן גרירת החלון, פריסת החלונות הנוכחית מוצגת ובכל פעם שהחלון יעבור מעל אזור פעיל הוא יסומן. שחרר את החלון בכל עת לאזור הפעיל כדי להניח את החלון שם.

| Displa                                      | ay Manager                                                      |                                            |                     |                     | <b>x</b><br>Dell S3219D |
|---------------------------------------------|-----------------------------------------------------------------|--------------------------------------------|---------------------|---------------------|-------------------------|
| Basic                                       | Auto Mode                                                       | Easy Arrange                               | Input Manager       | Options             | 0                       |
| Select a predef<br>position and res         | ined or custom windo<br>size automatically:                     | ow layout for this mo                      | nitor. Open windows | dragged into each a | zone will               |
| ×                                           |                                                                 |                                            |                     |                     |                         |
|                                             |                                                                 |                                            |                     |                     | >                       |
|                                             |                                                                 |                                            |                     |                     |                         |
| To create a cus<br>Overlap tra<br>Hold down | tom layout, arrange<br>nsparent borders<br>the SHIFT key to ena | your windows and the able zone positioning | nen dick Save       |                     |                         |

כדי ליצור פריסה אישית של חלונות, יש לבחור את הגודל והמיקום שלהם בשולחן העבודה (עד 10 חלונות) ולאחר מכן ללחוץ על הקישור שמור תחת **Easy Arrange (סידור קל)**. הגודל והמיקום של החלונות נשמר בתור פריסה אישית והסמל של פריסה אישית ייווצר.

הערה: אפשרות זו אינה שומרת או זוכרת את היישומים הפתוחים. רק הגודל והמיקום 🂋 של החלונות נשמרים.

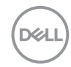

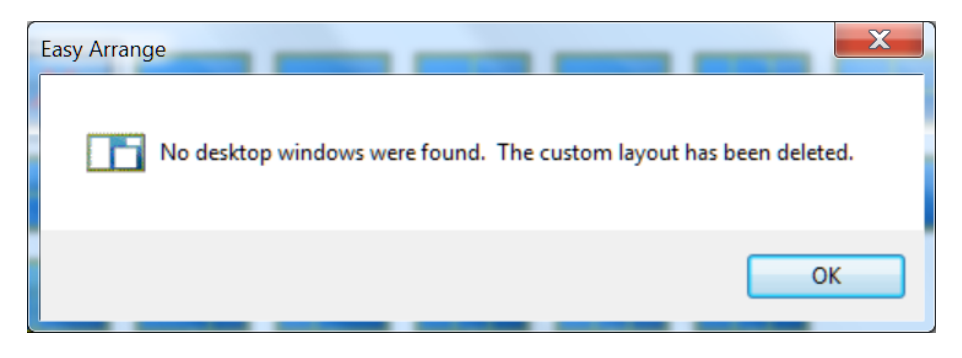

כדי להשתמש בפריסה האישית, לחץ על הסמל של הפריסה האישית. כדי למחוק את הפריסה המותאמת האישית ששמרת, סגור את כל החלונות בשולחן העבודה ולאחר מכן לחץ על הקישור שמור תחת **Easy Arrange (סידור קל)**.

| Displa                               | ay Manager                                |                       |                     |                       | x<br>Dell S3219D |
|--------------------------------------|-------------------------------------------|-----------------------|---------------------|-----------------------|------------------|
| Basic                                | Auto Mode                                 | Easy Arrange          | Input Manager       | Options               | 0                |
| Select a predefi<br>position and res | ned or custom windd<br>ize automatically: | ow layout for this mo | nitor. Open windows | : dragged into each : | zone will        |
|                                      |                                           |                       |                     |                       | >                |
| To create a cus<br>🗹 Overlap tra     | tom layout, arrange<br>nsparent borders   | your windows and th   | nen dick Save       |                       |                  |
| Hold down t                          | the SHIFT key to ena                      | able zone positioning |                     |                       |                  |

הלשונית **Input Manager (מנהל הכניסות)** מספקת דרכים נוחות לניהול מספר כניסות וידאו המחוברות לצג Dell. היא מקלה על מעבר בין כניסות תוך כדי עבודה על מספר מחשבים.

כל כניסות הווידאו הזמינות עבור הצג מופיעות ברשימה. ניתן לתת שם לכל כניסה. שמור את השינויים לאחר העריכה.

ניתן להגדיר מקש קיצור דרך למעבר מהיר לכניסה המועדפת עליך ומקש קיצור דרך נוסף למעבר מהיר בין שתי כניסות, אם אתה עובד עם שתיהן.

| Basic                | Auto Mode         | Easy Arrange     | Input Mar | nager                     | Options          |     |
|----------------------|-------------------|------------------|-----------|---------------------------|------------------|-----|
| Input port:          | Input             | name:            |           |                           |                  |     |
| VGA                  | PC                |                  |           |                           |                  |     |
| DP (Active)          | (Active) Notebook |                  |           |                           |                  |     |
| HDMI                 |                   |                  |           |                           |                  |     |
|                      |                   |                  |           |                           | Save             |     |
| Favorite input short | tcut key:         |                  |           |                           |                  |     |
| Ctrl + Alt + 1       | >> I              | IDMI - Alienware | ~         |                           | Change active in | put |
| Input switch shortc  | ut key:           |                  |           |                           |                  |     |
| Ctrl + Alt + 2       | >> [              | DP - Notebook    | ~         | $\langle \rangle \rangle$ | HDMI - Alienware | ~   |

הערה: DDM מתקשר עם הצג גם כשהוא מציג וידאו ממחשב אחר. ניתן להתקין DDM את DDM במחשב שאתה משתמש בו באופן התכוף ביותר ולשלוט ממנו במעבר בין DDM במחשב שאתה משתמש בו באופן התכוף ביותר ולשלוט מנו במעבר בין כניסות. ניתן גם להתקין את DDM במחשבים אחרים המחוברים לצג.

Dél

### שחזור מיקומי יישומים

DDM יכול לעזור לך לשחזר מיקומים של חלונות של יישומים כשאתה מחבר מחדש את המחשב לצג(ים). ניתן לגשת למאפיין זה על-ידי לחיצה ימנית על סמל DDM במגש ההודעות.

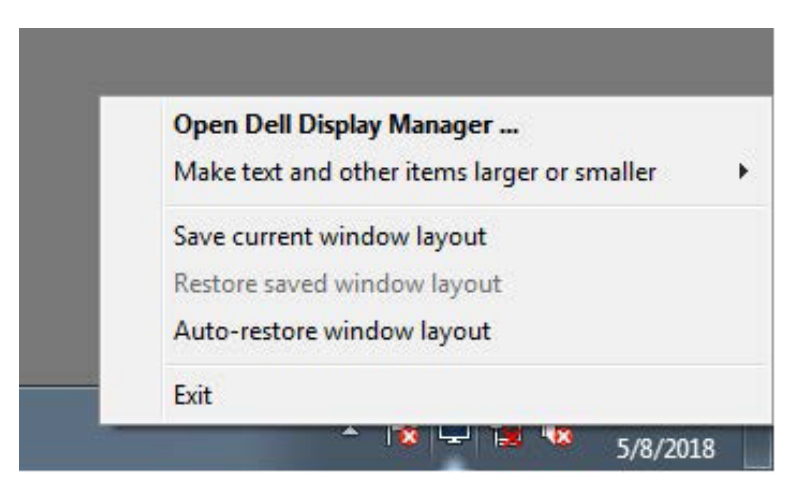

אם תבחר באפשרות "Auto-restore window layout (שחזר אוטומטית פריסת חלונות)", DDM יעקוב אחר מיקומי החלונות של היישומים שלך ויזכור אותם. DDM מחזיר את חלונות היישומים למקומותיהם המקוריים באופן אוטומטי כשאתה מחבר מחדש את המחשב לצג(ים).

|   | Open Dell Display Manager                   |
|---|---------------------------------------------|
|   | Make text and other items larger or smaller |
|   | Save current window layout                  |
|   | Restore saved window layout                 |
| √ | Auto-restore window layout                  |
|   | Exit                                        |

אם ברצונך לחזור לפריסה מועדפת אחרי ששינית את מיקומותיהם של חלונות, תחילה באפשרותך להשתמש באפשרות "Save current window layout (שמור פריסת חלונות נוכחית)" ולאחר מכן באפשרות "Restore saved window layout (שחזר פריסת חלונות שנשמרה)".

| Open Dell Display Manager<br>Make text and other items larger or smaller |
|--------------------------------------------------------------------------|
| Save current window layout                                               |
| Restore saved window layout<br>Auto-restore window layout                |
| Exit                                                                     |

יכול להיות שבאופן רגיל אתה משתמש בצגים עם דגמים או רזולוציות שונים, ומחיל עליהם פריסות חלונות מועדפות. DDM יכול לזהות את הצג שחיברת מחדש ולשחזר את מיקומי היישומים בהתאם. אם עליך להחליף צג בתצורה של מטריצת צגים, באפשרותך לשמור את פריסת החלונות לפני ביצוע ההחלפה, ולשחזר את הפריסה לאחר התקנת הצג החדש.

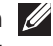

לא מפעיל DDM הערה: כדי ליהנות ממאפיין זה, היישומים צריכים להישאר פעילים. 💋 אפליקציות.

### החלת תכונות חיסכון בצריכת החשמל

בדגמים נתמכים של Dell זמינה הכרטיסייה **Options (אפשרויות)**, שמאפשרת להפעיל תכונות PowerNap לחיסכון בחשמל. באפשרותך לבחור להגדיר את רמת הבהירות של הצג לערך המינימלי, או להעביר את הצג למצב שינה עם הפעלת שומר המסך.

| Displ    | ay Manager                                   |                      |               |         | x<br>Dell S3219D |  |  |  |
|----------|----------------------------------------------|----------------------|---------------|---------|------------------|--|--|--|
| Basic    | Auto Mode                                    | Easy Arrange         | Input Manager | Options | 0                |  |  |  |
| PowerNap | options:                                     |                      |               |         | Configure        |  |  |  |
| Reduce   | Reduce brightness when screensaver activates |                      |               |         |                  |  |  |  |
| Put the  | display to sleep whe                         | n screensaver activa | ites          |         |                  |  |  |  |
|          |                                              |                      |               |         |                  |  |  |  |
|          |                                              |                      |               |         |                  |  |  |  |
|          |                                              |                      |               |         |                  |  |  |  |
| 1        |                                              |                      |               |         |                  |  |  |  |
|          |                                              |                      |               |         |                  |  |  |  |
|          |                                              |                      |               |         |                  |  |  |  |
|          |                                              |                      |               |         |                  |  |  |  |
|          |                                              |                      |               |         |                  |  |  |  |
|          |                                              |                      |               |         |                  |  |  |  |

### פתרון בעיות

אם לא ניתן להפעיל את DDM עם הצג, יוצג סמל של DDM במגש ההודעות.

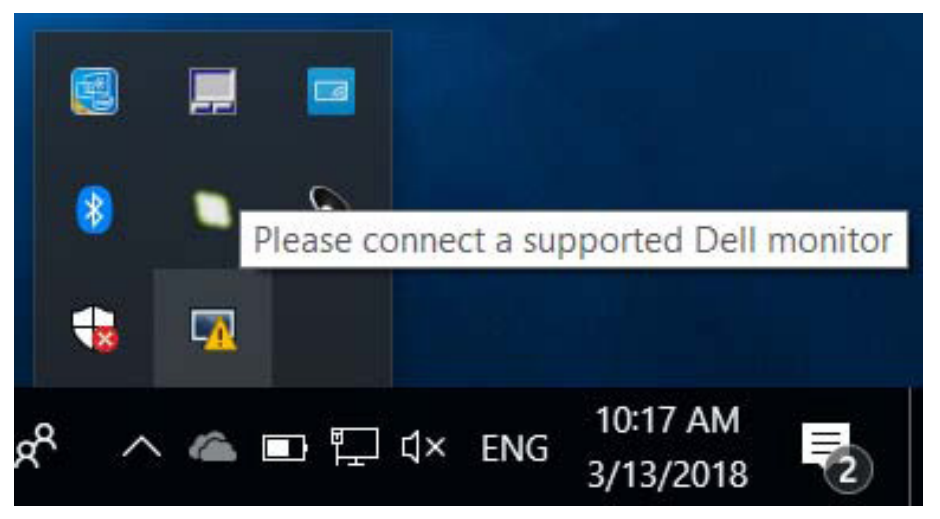

בלחיצה על הסמל של DDM ניתן להציג את פרטי הודעת השגיאה.

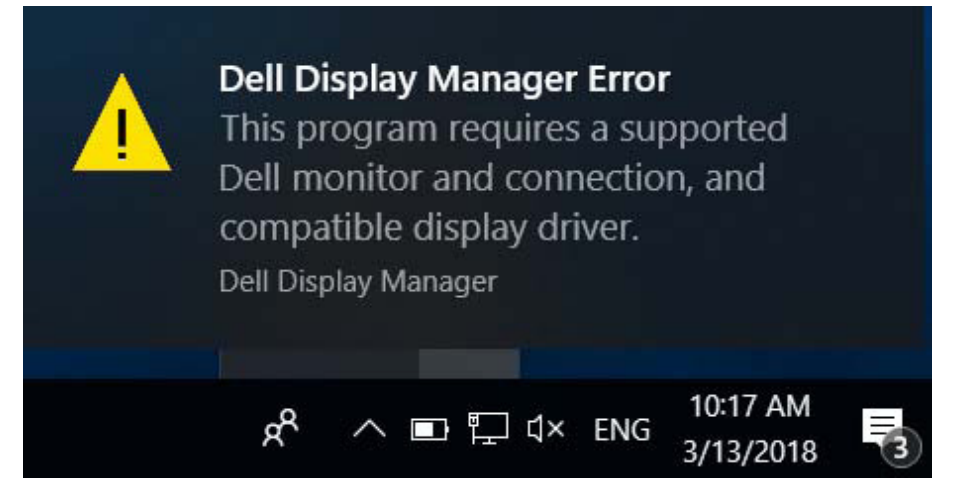

לתשומת לבך, ניתן להפעיל את DDM רק עם צגים של Dell. אי אפשר להפעיל את DDM עם צגים של מותגים אחרים. אם יש בעיה בזיהוי ו/או תקשורת של DDM עם צג של Dell, נסה לפתור אותה באמצעות הפתרונות הבאים:

- 1. ודא שכבל הווידאו מחובר היטב לצג ולמחשב. שים לב במיוחד לחיבורים עצמם וודא שהם חזקים ולא רופפים.
  - 2. בדוק בתפריט המסך של הצג שהאפשרות DDC/CI מופעלת.
- AMD ,Intel, ודא שיש ברשותך את מנהל ההתקן העדכני ביותר של כרטיס המסך (AMD ,Intel, Nvidia וכו'). לרוב מנהל ההתקן של כרטיס המסך הוא הבעיה לתקלה ב-DDM.
- •4 נתק את תחנות העגינה, הכבלים המאריכים או הממירים בין הצג ליציאת כרטיס המסך. חלק מהמאריכים, הרכזות או הממירים אינם תומכים היטב ב-DDC/CI ועלולים לגרום לתקלה ב-DDM. עדכן את מנהל התקן של המכשיר לגרסה האחרונה.
  - .5 הפעל מחדש את המערכת.

ייתכן שלא ניתן יהיה להפעיל את DDM בצגים הבאים:

- לקבלת מידע נוסף, Dell מדגמים שלפני 2013 ומסדרת D-Series של Dell. לקבלת מידע נוסף, ניתן לעיין באתרי התמיכה למוצרים של Dell.
  - 2. צגים למשחקים המשתמשים בטכנולוגיית G-sync של G-sync
    - DDC/Cl- צגים וירטואליים ואלחוטיים אינם תומכים ב-DDC/Cl
- MST/DP 1.2 ייתכן שתצטרך להשבית את DP 1.2 4. בחלק מהדגמים המוקדמים של צגי באמצעות תפריט המסך

אם המחשב מחובר לאינטרנט, תוצג הודעה בכל פעם שיש גרסה חדשה יותר ליישום של DDM. מומלץ להוריד ולהתקין את הגרסה האחרונה של היישום של DDM.

ניתן גם לבדוק אם יש גרסה חדשה יותר על ידי לחיצה ימנית על הסמל של DDM תוך כדי החזקת המקש SHIFT במקלדת.

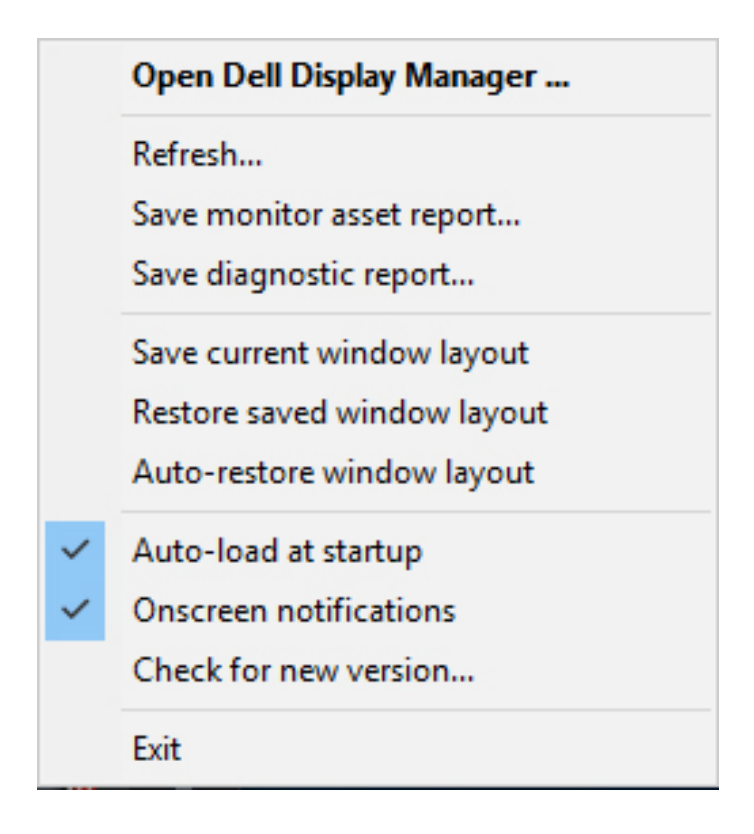

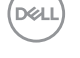